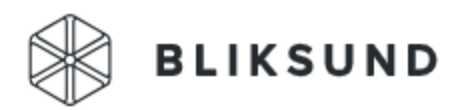

# If Skadeforsikring

# Innholdsfortegnelse

| Innlogging2                            |
|----------------------------------------|
| Første gang du skal logge inn2         |
| Brukeren har glemt passordet sitt2     |
| Mottar ikke e-post med lenke2          |
| Opprettelse av bruker                  |
| Slette bruker                          |
| Rediger brukeropplysninger             |
| Opprett og rediger team4               |
| Videolink4                             |
| Hjelpebokser4                          |
| Introduksjon til video5                |
| Send link til forsikringstaker5        |
| Skadenummer6                           |
| Telefonnummer6                         |
| SMS-mal6                               |
| Send link6                             |
| Motta link6                            |
| Linkens varighet6                      |
| SMS-maler "Skade"                      |
| Live video7                            |
| Avventer forsikringstakerens handling7 |
| Saker9                                 |
| GPS-visning9                           |
| Opplasting til Meps                    |
| Statistikk11                           |
| Kontakt til support                    |

# Innlogging

## Første gang du skal logge inn

Du skal motta et domene fra Bliksund eller fra din nærmeste leder.

- Åpne nettleseren og skriv inn domenet if-no-partner.incidentshare.com

#### Dette er startsiden:

| Welcome to IncidentShare. Please login to use the service. | Brukernavn: |                                                  |  |  |
|------------------------------------------------------------|-------------|--------------------------------------------------|--|--|
|                                                            | Passord:    |                                                  |  |  |
|                                                            |             | Husk meg                                         |  |  |
|                                                            |             | Login                                            |  |  |
|                                                            | Glemt passo | Glemt passord eller første innlogging? Klikk her |  |  |
|                                                            |             |                                                  |  |  |

- Klikk på "Klikk her" for å opprette ditt eget passord.
- Skriv inn e-postadressen din og klikk på "reset password".
- Vent på at du mottar en e-post med en lenke, og klikk på lenken i e-posten.
- Opprett ditt personlige passord. (Du må angi et passord på minst 8 tegn som inneholder minst én stor bokstav, én liten bokstav, ett tall og ett symbol (!@#\$%^&\*-\_).

#### Eksempel på epost sette nytt passord:

| [If Partner] Sett nytt passord                                                                                                    |
|----------------------------------------------------------------------------------------------------|
| Incidentshare Account <no-reply@bliksundhub.com></no-reply@bliksundhub.com>                                                                                                    |
| Noen har bedt om å sette nytt passord for følgende konto:                                                                                                    |
| E-post: maibrith.bjerregaard@bliksund.com                                                                                                    |
| If this was a mistake, just ignore this email and nothing will happen.                                                                                                    |
| For å sette nytt passord, gå til følgende adresse:                                                                                                    |
| <https: ?url="https%3A%2F%2Fif-no-partner.incidentshare.com%2Flogin%3&lt;br" eur03.safelinks.protection.outlook.com="">7C02%7Cmaibrith.bjerregaard%40bliksund.com%7C26b7bd64d9db4678f7ec08dd02ea350f%7C739359887e7546c2<br/>7CTWFpbGZsb3d8eyJFbXB0eU1hcGkiOnRydWUsIlYiOilwLjAuMDAwMCIsIIAiOiJXaW4zMilsIkFOIjoiTWFpbCIsIIdUIjoyf<br/>2BgUk%3D&amp;reserved=0&gt;</https:> |

## Brukeren har glemt passordet sitt

Brukeren kan opprette et nytt passord på samme måte som første gang brukeren logger inn. Se veiledningen <u>her.</u>

#### Mottar ikke e-post med lenke

Superbruker kan sjekke under " brukerstyring " at brukeren eksisterer og at korrekt e-postadresse er registrert på brukeren.

- Superbruker kan opprette et passord.
- Superbruker kan nullstille passordet.

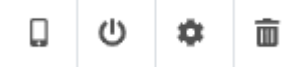

## Opprettelse av bruker

Avdelingsleder og superbruker kan opprette bruker.

Gå til " brukerstyring ".

Klikk

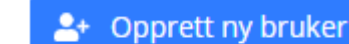

for å opprette en ny bruker.

- Fyll ut brukerens opplysninger samt hvilken rolle brukeren skal ha.
- Velg hvilket team/avdeling brukeren skal være medlem av. Du kan opprette nye team her.

| Passord                                                                                                    |
|----------------------------------------------------------------------------------------------------|
| *****                                                                                                    |
| Du må angi et passord på minst 8 tegn som inneholder minst en<br>stor og liten bokstav. et tall og et symbol (! #\$%^&*). |
| E-post                                                                                                    |
|                                                                                                    |
| Etternavn                                                                                                    |
| Landekode Telefonnummer                                                                                                   |
|                                                                                                    |
|                                                                                                    |
| Rolle                                                                                                    |
| Rolle 🗸                                                                                                    |
| Sunline kanalari                                                                                                    |
| Kanalene som denne brukeren skal kunne se.                                                                                |
| Channel1                                                                                                    |
| Channel2                                                                                                    |
| Channel4                                                                                                    |
|                                                                                                    |
|                                                                                                    |
|                                                                                                    |
|                                                                                                    |
|                                                                                                    |

- Velg et tilfeldig passord som oppfyller kravene. (Du må angi et passord på minst 8 tegn som inneholder minst én stor bokstav, én liten bokstav, ett tall og ett symbol (!@#\$%^&\*-\_)).

## Slette bruker

Avdelingsleder og superbruker kan slette bruker.

Gå til "brukerstyring".

- Du får en oversikt over alle opprettede brukere.
- Sett en hake ved brukeren det gjelder.
- Du kan klikke på søppelbøtten for å slette en bruker.

| ロ ゆ 🗢 💼 |
|---------|
|---------|

# Rediger brukeropplysninger

Avdelingsleder og superbruker kan rediger bruker.

Gå til " brukerstyring ".

- Du får en oversikt over alle opprettede brukere.
- Klikk på tannhjulet.
- Rediger de opplysningene du ønsker å endre.

## Opprett og rediger team

Administrator (IF) kan opprette og rediger team.

Gå til " brukerstyring " - "Endre Team/organisasjon".

- Opprett nytt team ved å fylle ut tekstfeltet og klikk "opprett".

# Videolink

## Hjelpebokser

Veiledningen er laget til deres interne bruk.

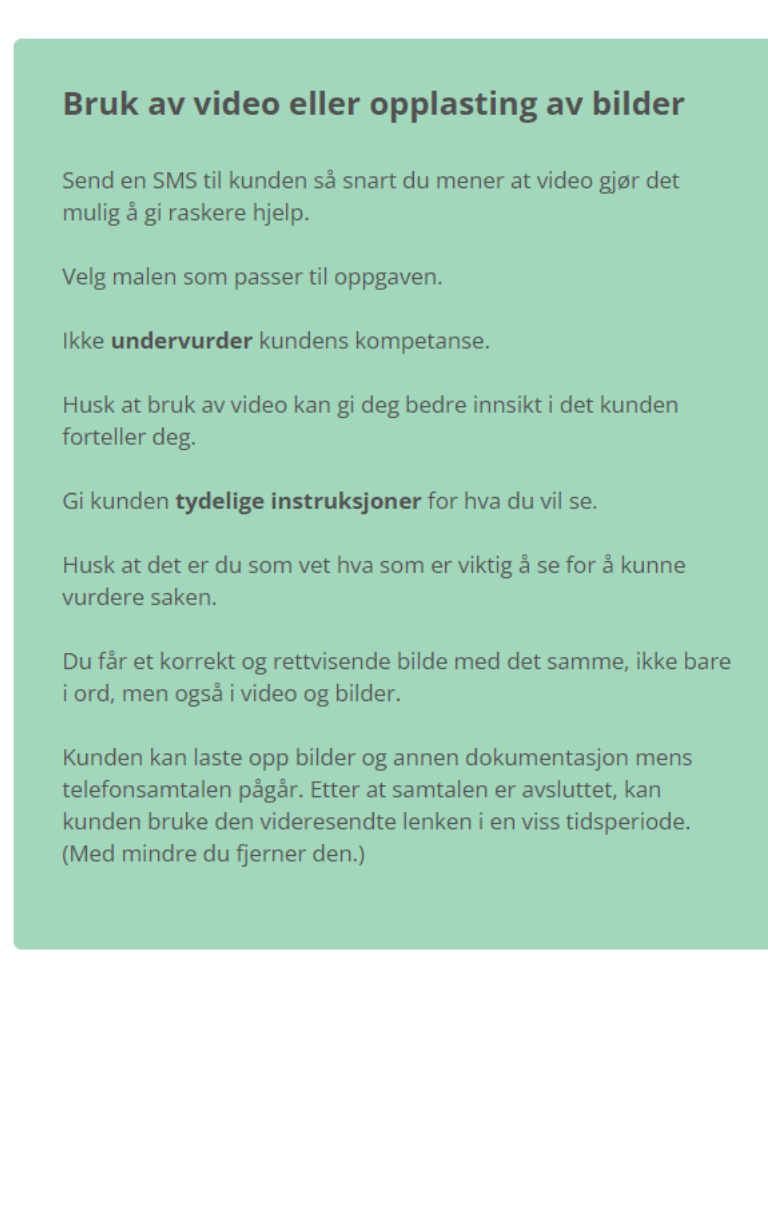

#### Introduksjon til video

Veiledningen er laget som en guide til hvordan du kan introdusere forsikringstakeren for videolink.

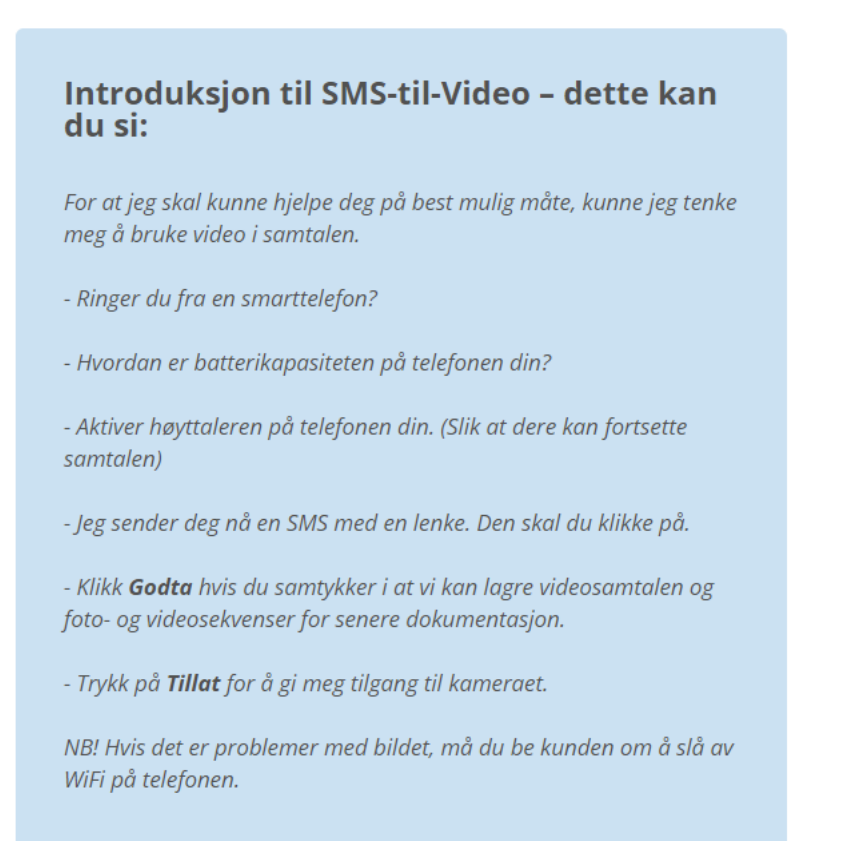

## Send link til forsikringstaker

| Send lenke som<br>tekstmelding<br>SMS Epost SMS & Email<br>Telefonnummer |  |  |  |  |  |  |
|--------------------------------------------------------------------------|--|--|--|--|--|--|
| Skadenummer                                                              |  |  |  |  |  |  |
| Skade Send                                                               |  |  |  |  |  |  |
| Send SMS + text                                                          |  |  |  |  |  |  |

#### Skadenummer

Sett inn skadenummer som er mottatt fra IF i skadenummer-feltet.

#### Telefonnummer

Telefonnummer til forsikringstaker noteres i feltet av operatøren.

Standard landskode er satt til +47 i innstillingene. Dere skal kun skrive telefonnummeret(8 siffer).

## SMS-mal

| Skade  | ~ |
|--------|---|
| Skade  |   |
| Upload | 5 |

Dere har to SMS-maler å velge mellom. <u>Skader:</u> Brukes både til live videosamtale med bilde og lyd gjennom systemet, samt til opplasting av bilder.

<u>Upload:</u> Brukes utelukkende til opplasting av bilder. NB! Ikke mulig å gjennomføre livevideo. Når bildene er lastet opp, ligger de under "Saker."

#### Viktig at du ikke deaktivere linket, før billedet er mottatt.

#### Send link

Klikk send SMS.

## Motta link

For at løsningen skal fungere, vil det kreve at forsikringstaker har en smarttelefon. Modellen har ingen betydning.

Forsikringstakeren mottar en link i henhold til malen som er laget i "systeminnstillinger" av administrator (IF).

| Klikk på linken for å sende video                           |
|-------------------------------------------------------------|
| https://public-                                             |
| if.incidentshare.com/no-partner/?<br>stream%5fid=c29da71f37 |

F.eks.

Forsikringstakeren skal klikke på linken og gi tillatelse til bruk av mikrofon og kamera.

#### Linkens varighet

Linkens varighet er 3 dager.

| Innstillinger for lenke | 0          |                 |                                                                                                    | $\sim$ |
|-------------------------|------------|-----------------|----------------------------------------------------------------------------------------------------|--------|
| Utløps tid              | Dager Time | r               | Innstill antall timer lenken skal<br>være gyldig.                                                                            |        |
| Live utløpstid          | Dager Time | r Minutter<br>0 | Instill hvor mange dager, timer og<br>minutter et link skal kunne vise live                                                  |        |
|                         |            |                 | video. Det vil fremdeles være<br>muligt å bruke lenken inntil den<br>utløper til å laste opp filer samt<br>sende live video. |        |

Det er viktig at operatøren først deaktiverer linken (krysser den av) når den ikke lenger bør være gyldig.

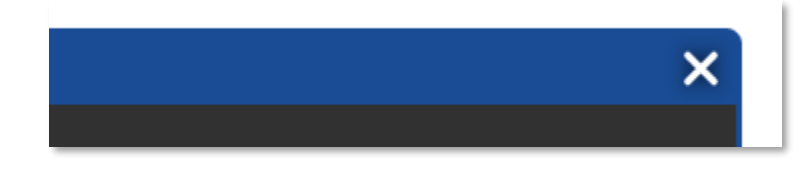

# SMS-maler "Skade"

Ved bruk av SMS-mal "Skade" kan Forsikringstakeren velge å laste opp bilde eller video, eller det kan livestreames. Dette avtaler operatøren med forsikringstakeren.

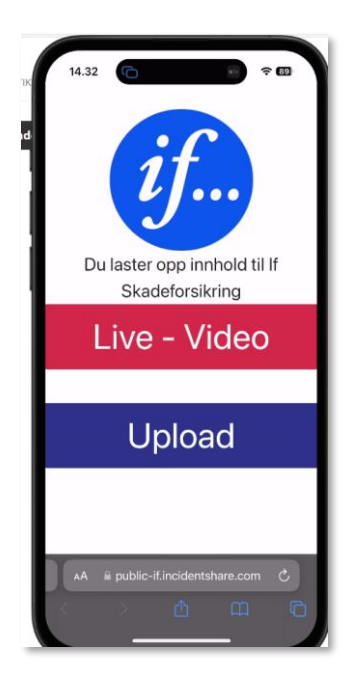

## Live video

## Avventer forsikringstakerens handling

Be forsikringstakeren om å klikke på tillat for bruk av kamera og mikrofon når dette blir spurt om på forsikringstakerens telefon.

Videolinket er åbnet Kameraet godkendes

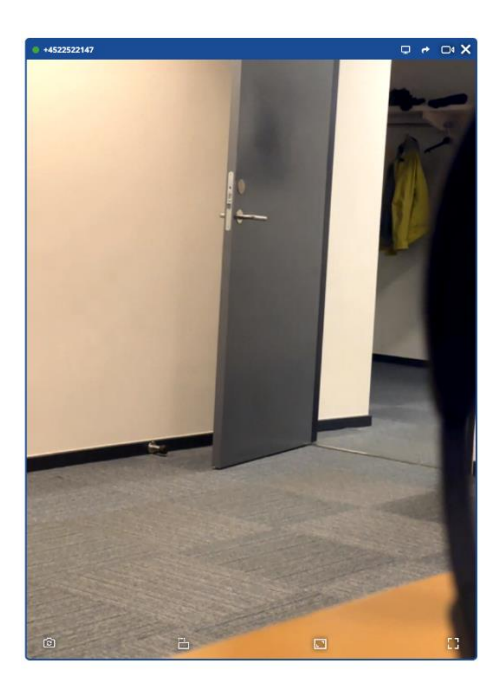

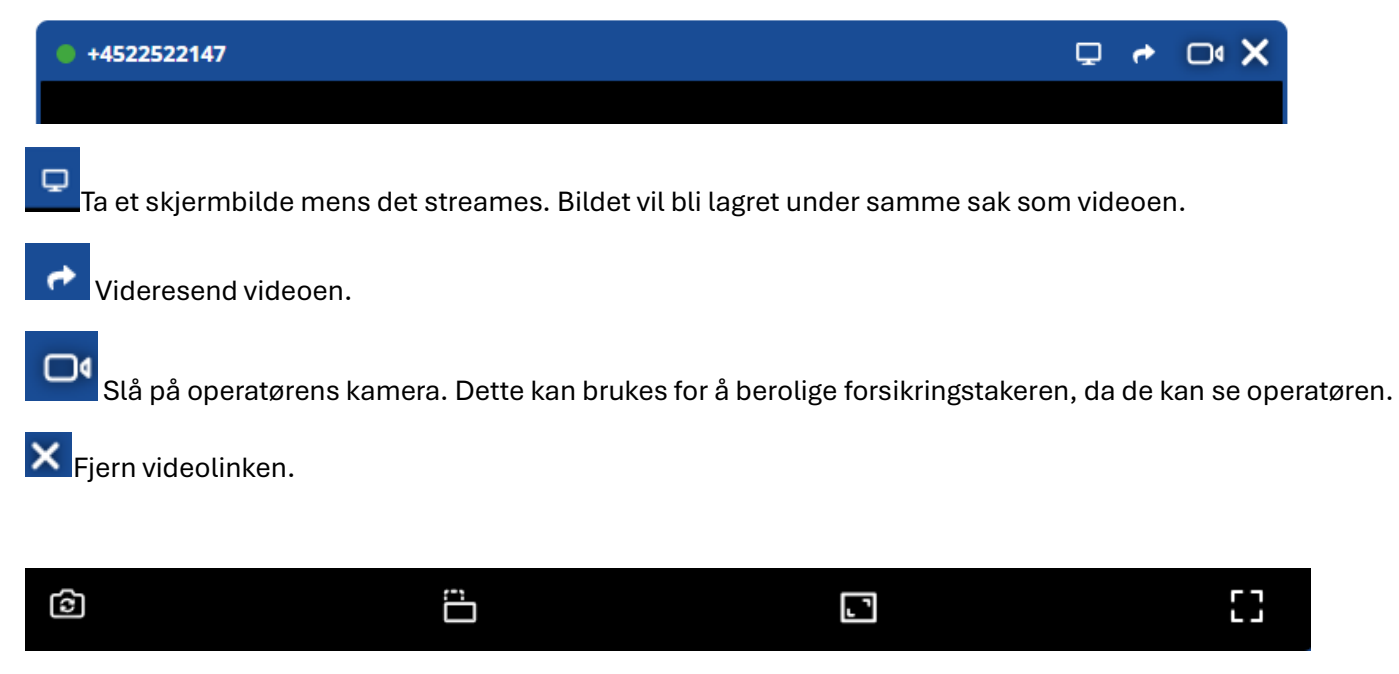

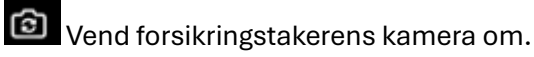

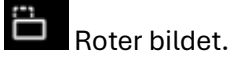

Endre videostørrelsen.

Vis video i fullskjerm.

# Saker

Under menypunktet "saker" kan dere finne alle sakene som er opprettet.

Hvis dere ønsker å fortsette en pågående sak, må dere finne saken under "saker," gå inn på den, og sende en ny SMS fra den aktuelle saken.

| SAKER VIDEC | DSAMTALE BRUKERSTYRING | Skade:1                                        |             |
|-------------|------------------------|------------------------------------------------|-------------|
| + Cases     |                        | Description                                    | Report<br>+ |
| Title       | Description 🔶          | Send new case link<br>sMS O Epost<br>Landekode |             |
| Skade:1     | -                      | 47 ••••                                        |             |
| Skade:1     | -                      | Phone number<br>xxxxxxxx                       |             |
| Skade:1     | -                      | Mal:<br>Skade<br>Send                          | ~           |

## **GPS-visning**

Klikk på ikonet. Forsikringstakeren mottar en pop-up med beskjed om at de skal gi tillatelse til at du kan se lokasjonen.

#### **GPS Coordinates**

Vis GPS position

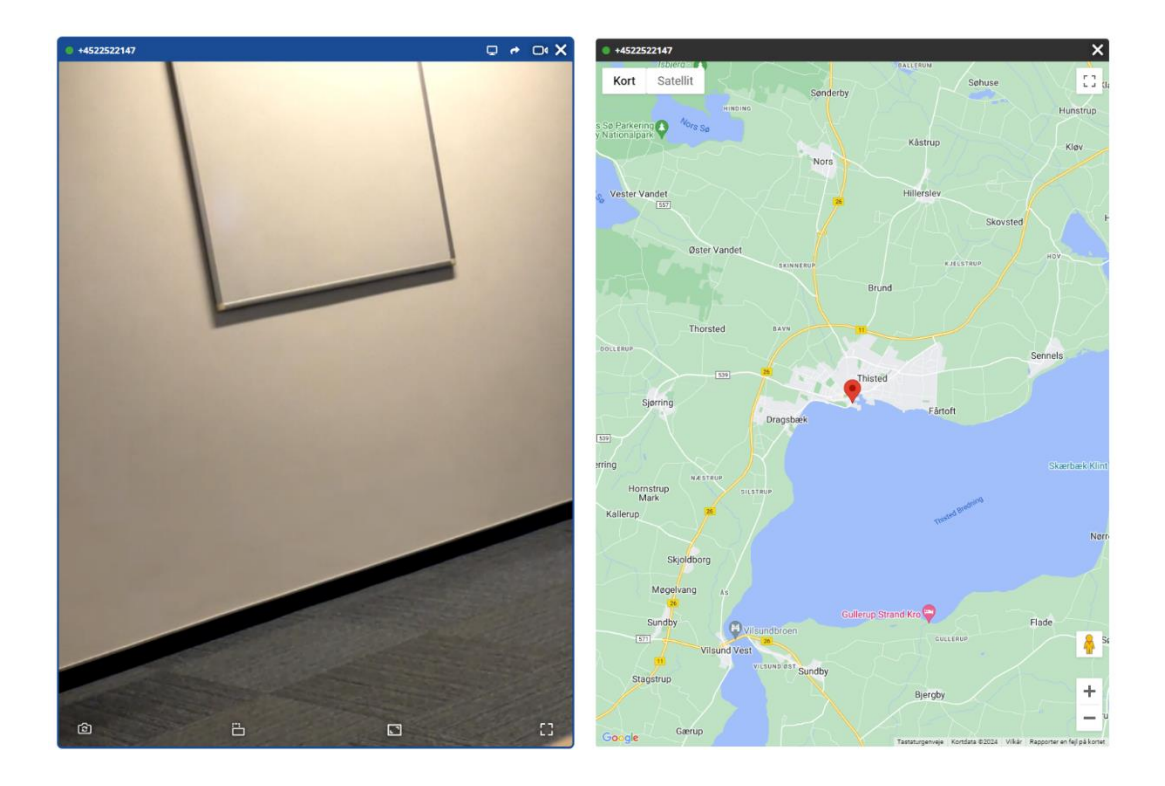

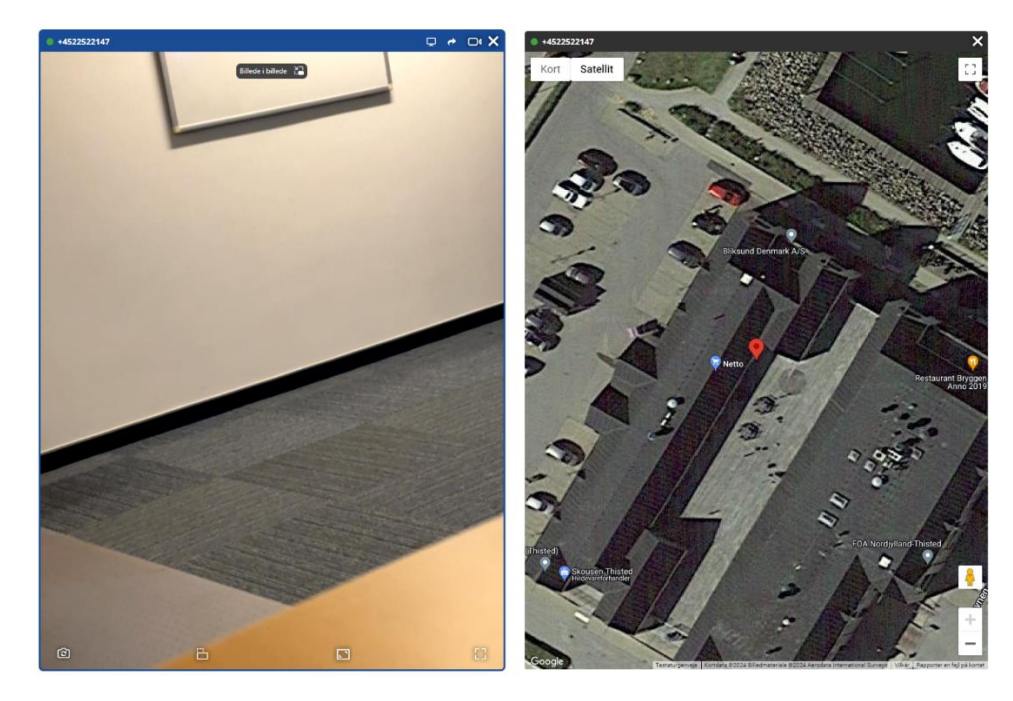

linken (krysser den av) når den ikke lenger bør være gyldig.

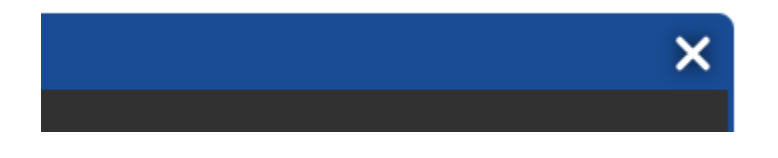

## **Opplasting til Meps**

- 1) Last ned fra Incidentchare aktuelle bilder og video til skrivebord på egen pc.
- 2) Last så inn bilder til befaringsrapport opprettet i Meps.
- 3) Video Opprett mappe «Bilder videobesiktigelse» Last så inn video til mappen.
- 4) Pkt 3 gjelder hvis det er ubenyttede bilder som det er ønskelig skal lagres på saken.
- 5) Nedlastede bilder på egen pc slettes når de er overført til saken i Meps

|                                                                                                    | Bilder og dokumenter                                                                                      | © Hjelp                              |
|----------------------------------------------------------------------------------------------------|----------------------------------------------------------------------------------------------------|--------------------------------------|
| Bjarne Harkinn R<br>Drammensveien 264, &<br>0283 Oslo                                                                                            | Usorterte dokumenter<br>Stett: Dopprett skisse @Last opp                                                  | Converte dokumenter 0                |
| Om oppdraget<br>Objektsbeskrivelse<br>Fonskringssak<br>Parter i oppdraget<br>Praktisk informasjon<br>Fuktprotokoll / Plantegning<br>Kaškulvering | Ny mappe                                                                                                  | B It Skadeforskring. Private 5       |
| Sammenstillinger                                                                                                    | Navn<br>Videobesiktiget<br>Dra og slipp filenet<br>Dra og slipp filenet<br>○ Privat ⊖<br>○ Detr med en at | ise<br>nnen part [2]<br>Lagre Avbryt |

# Statistikk

Avdelingsleder, superbruker og administrator hos IF kan se statistikk.

Her kan du se statistikk for en valgt periode og valgt data, og deretter eksportere data etterpå.

| Antall pr dag Tendens Info - V                  |                                                                                                    |                | /ideosamtaler startet (Ekskluderer test) |                  |             | Sammendrag              |  |  |
|-------------------------------------------------|----------------------------------------------------------------------------------------------------|----------------|------------------------------------------|------------------|-------------|-------------------------|--|--|
|                                                 |                                                                                                    | Alle brukere   | Alle brukere                             |                  |             | Evalueringer            |  |  |
|                                                 | 18                                                                                                    | Siste 24 timer | Siste 7 dager                            | Seneste 30 dager | Ar til dato | Brukere                 |  |  |
|                                                 | 14                                                                                                    | U Ingan Data   | 21                                       | 60               | 197         | brakere                 |  |  |
| atall                                           | 12                                                                                                    | ingen Data     | 62 %                                     | -9 %             | 135 %       | Teams                   |  |  |
|                                                 | Antal startede videosamtaler<br>Sendte lenker: 2<br>Antal startede videosamtaler: 2<br>Sendte lenker: 2<br>Antal startede videosamtaler: 2<br>Sendte lenker: 4<br>Sendte lenker: 2<br>Antal startede videosamtaler: 2<br>Sendte lenker: 4<br>Sendte lenker: 2<br>Antal startede videosamtaler: 2<br>Sendte lenker: 2<br>Sendte lenker: 3<br>Sendte lenker: 3<br>Sendte lenke |                |                                          |                  |             | Tekniske Data           |  |  |
| Alle                                            | Alle brukere ▼ 2024-01-01 - 2024-05-28 #<br>Søk © # < ± <                                                                                                    |                |                                          |                  |             |                         |  |  |
|                                                 | Statistikk                                                                                                    |                | Siste 24 timer                           | Siste 7 dager    | År til dato | 2024-01-01 - 2024-05-28 |  |  |
|                                                 | Antall tekstmeldinger sendt                                                                                                    |                | 2                                        | 24               | 232         | 232                     |  |  |
|                                                 | Lenker åpnet                                                                                                    |                | 1                                        | 23               | 211         | 211                     |  |  |
|                                                 | Antall startede videosamtaler                                                                                                    |                |                                          | 21               | 197         | 197                     |  |  |
|                                                 | Gjennomsnitt av videosamtaler per lenke åpnet                                                                                                    |                |                                          | 91 %             | 93 %        | 93 %                    |  |  |
| Antall tovelssamtaler startet                   |                                                                                                    |                | 0                                        | 0                | 17          | 17                      |  |  |
| Gjennomsnitt av toveissamtaler per videosamtale |                                                                                                    | O %            | O 96                                     | 9 %              | 9.96        |                         |  |  |
| Uploads                                         |                                                                                                    |                | 0                                        | 21               | 194         | 194                     |  |  |
|                                                 | Antal assessmedulikk or boosttet                                                                                                    |                |                                          |                  |             |                         |  |  |

#### Du kan velge forskjellige statistikker.

| Sammendrag    |  |
|---------------|--|
| Evalueringer  |  |
| Brukere       |  |
| Teams         |  |
| Tekniske Data |  |

## Kontakt til support

Opplever dere feil i systemet, ta kontakt med support:

Opprett en supporthenvendelse på Support | Bliksund

Eller send oss en e-post på incidentshare@bliksund.com

Endringer Team: <a href="mailto:strategicpartnerchips@if.no">strategicpartnerchips@if.no</a>

Opplasting Meps: <a href="mailto:strategicpartnerchips@if.no">strategicpartnerchips@if.no</a>